## **Remote instructions for Lippincott Procedures**

1. visit <u>www.providence.org/library</u> 2. click on Procedures icon

3. you'll be prompted to login to OpenAthens, choose Providence St. Joseph Health – all caregivers. Your username/password is the same that you use to access Azure. Network username + @stjoe.org OR @providence.org and Network password.

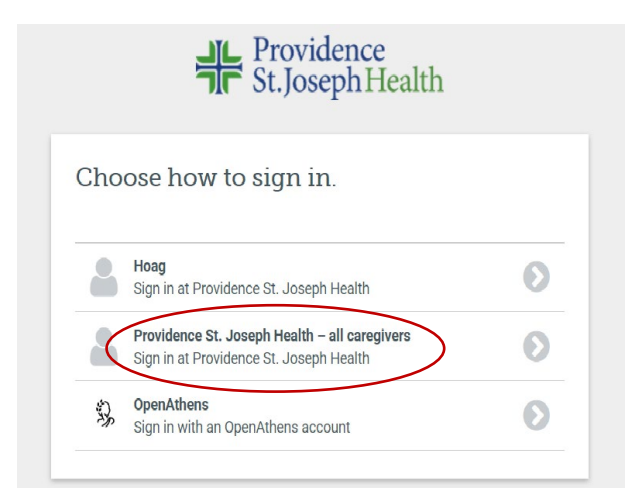

## 4. Choose your ministry

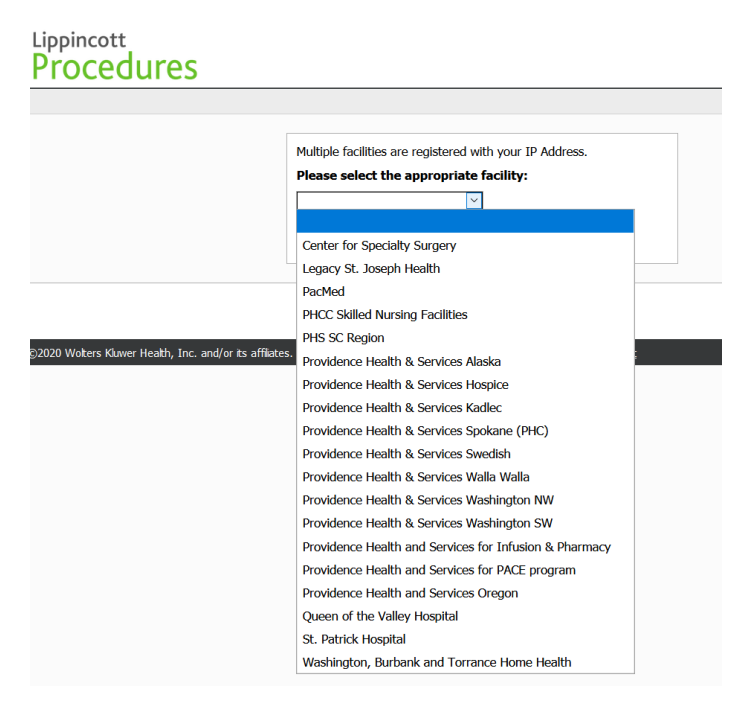

5. At this point if you see the following prompt choose "Continue without logging in" and you'll be redirected to the Lippincott Procedures home page

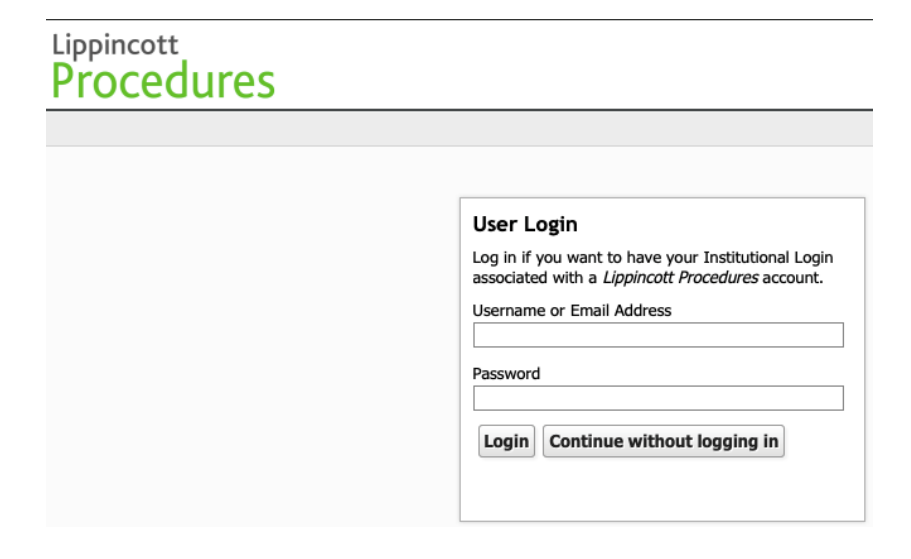